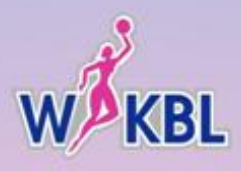

# WKBL 신입선수 선발회 참가접수 참가 신청 가이드

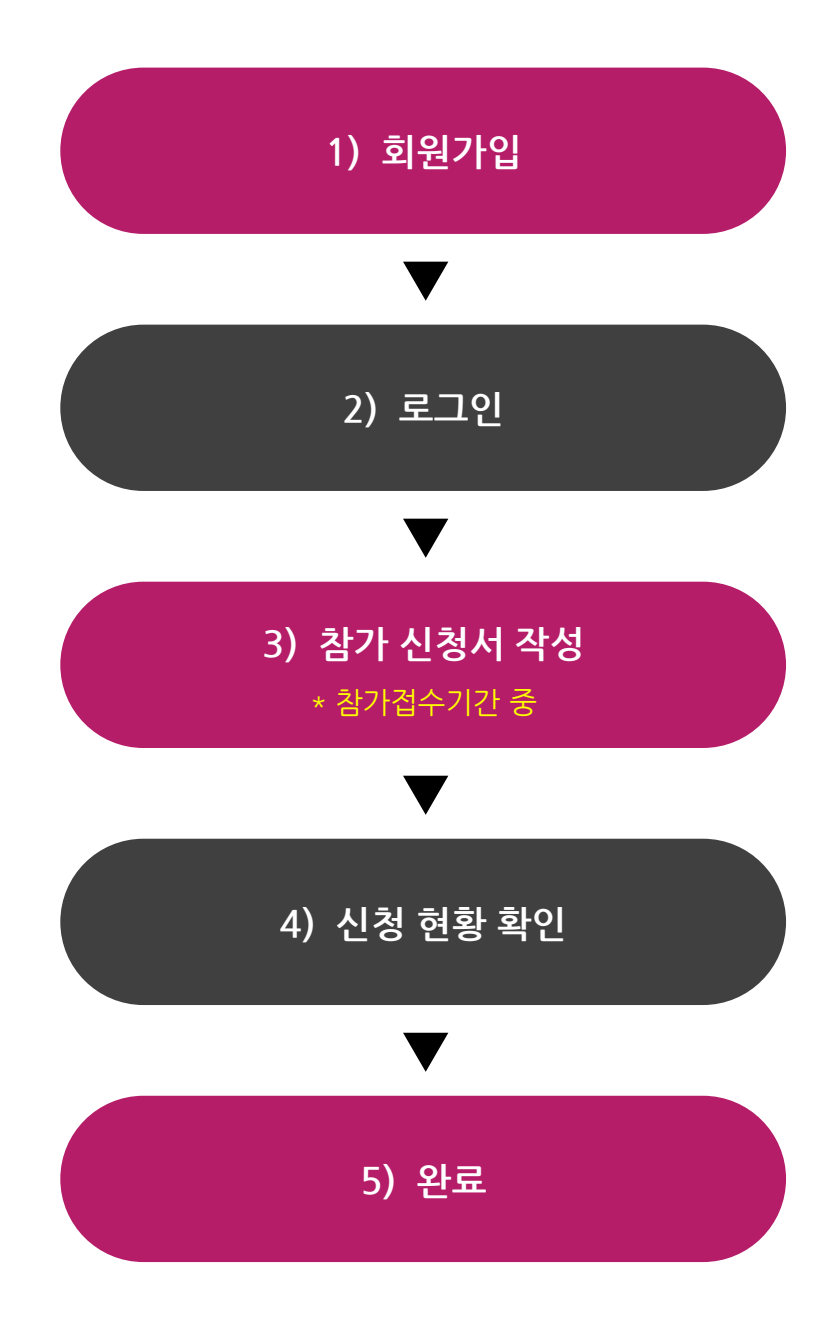

※ WKBL 드래프트의 신청 방법은 위와 같이 5단계로 진행되며, 참가 신청은 관리자가 설정한 참가 신청 접수 기간에만 접수 가능합니다.

※ 접수 기간 중에는 접수한 신청서 및 첨부파일 수정이 가능합니다.

# 1) 회원가입

|                                                                                                    | 회원<br>WKBL 온라인 참가신청 홈페이지에서                                                                                                    | <b>가입</b><br>서 사용하실 회원 계정을 가입해주세요.                                                                                                    |
|----------------------------------------------------------------------------------------------------|----------------------------------------------------------------------------------------------------|----------------------------------------------------------------------------------------------------|
| 010121                                                                                                    | 중복                                                                                                    | ·확인 (6~12자의 영문·숫자 조합으로 설정)                                                                                                    |
| 비밀번호                                                                                                    | (6~20X)                                                                                                    | 의 영문 소문자, 대문자, 숫자 조합으로 설정)                                                                                                    |
| 비밀번호 확인                                                                                                    |                                                                                                    |                                                                                                    |
| 이름                                                                                                    |                                                                                                    |                                                                                                    |
| 이메일주소                                                                                                    | @                                                                                                    | 직접입력 🗸 중복확인                                                                                                    |
| 휴대폰번호                                                                                                    | '-' 없이 입력해주세요                                                                                                    |                                                                                                    |
| 인정보처리방침                                                                                                    |                                                                                                    | 이용약관                                                                                                    |
| 개인정보의 수집목적 및 이용<br>한국여자농구연맹(WKBL)은 회원<br>정보를 필수여으로 수집하고 있습<br>정보는 위에 밝힌 목적 이의에는 절<br>될 경우에 반드시 회원으로 등록하<br>또는 이용에 대한 등의 철회시 한국<br>는 삭제됩니다. | 님께 구단의 정보와 서비스를 제공하기 위하여 필요한 최소한의<br>-IC. 한국여자농구연맹(WKBL)에 등록하신 모든 회원님의 개인<br>대로 사용될 수 없으나 회원개인정보의 사용목적과 용도가 변경<br>신 모든 회원에게 동의를 구할 것을 약속합니다. 개인정보수집<br>'여자농구연맹(WKBL)은 개인정보를 수집하지 않으며 개인정보 | 개인정보의 수집목적 및 이용<br>한국여자농구연맹(WKBL)은 회원님께 구단의 정보와 서비스를 제공하기 위하여 필요한 최시<br>정보를 필수적으로 수집하고 있습니다. 한국여자농구연맹(WKBL)에 등록하신 모든 회원님의<br>정보는 위에 밝힌 목적 이외에는 절대로 사용될 수 없으나 회원개인정보의 사용목적과 용도<br>될 경우에 반드시 회원으로 등록하신 모든 회원에게 등의를 구할 것을 약속합니다. 개인정보<br>또는 이용에 대한 등의 철회시 한국여자농구연맹(WKBL)은 개인정보를 수집하지 않으며 개<br>는 삭제됩니다. |
| 수집하는 개인정보 향목 및 수집방<br>한국여자동구연맹(WKBL)은 이용<br>하며 민감한 개인정보의 수집을 엄                                                                             | 법<br>자의 정보 수집시 서비스 제공에 필요한 최소한의 정보만을 수집<br>격히 제한하고 있습니다.                                                                                                    | 수집하는 개인정보 항목 및 수집방법<br>한국여자농구연맹(WKBL)은 이용자의 정보 수집시 서비스 제공에 필요한 최소한의 정보만을<br>하며 민감한 개인정보의 수집을 엄격히 제한하고 있습니다.                                                                                                    |
| - 필수사항 -                                                                                                    |                                                                                                    | - 필수사항 -<br>1. 성명 (회원의 경우)<br>2. 생년월일(회원의 경우)                                                                                                    |
| 1. 성명 (회원의 경우)<br>2. 생년월일(회원의 경우)                                                                                                    | 2F                                                                                                    | 이용약관에 둥의합니다.                                                                                                    |
| 1. 성명 (회원의 경우)<br>2. 생년월일(회원의 경우)<br>개인정보처리방침에 동의합니다                                                                                       |                                                                                                    |                                                                                                    |

1-1 필수정보 입력 | 회원가입 시 모든 정보는 필수로 입력되어야 하며, 아이디와 이메일 주소는 반드시 중복체 크를 하여야 함.

1-2 약관 동의 | 회원가입 시 개인정보처리방침과 이용약관을 필수로 동의하여야 함.

1-3 가입 완료 | 모든 항목 작성 및 처리방침과 이용약관 동의 후 [회원가입] 버튼 선택시 가입이 정상 완료. [취소] 버튼 선택시 메인 로그인 페이지 이동.

### 2) 로그인

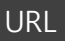

http://draft.wkbl.or.kr/login/index.php

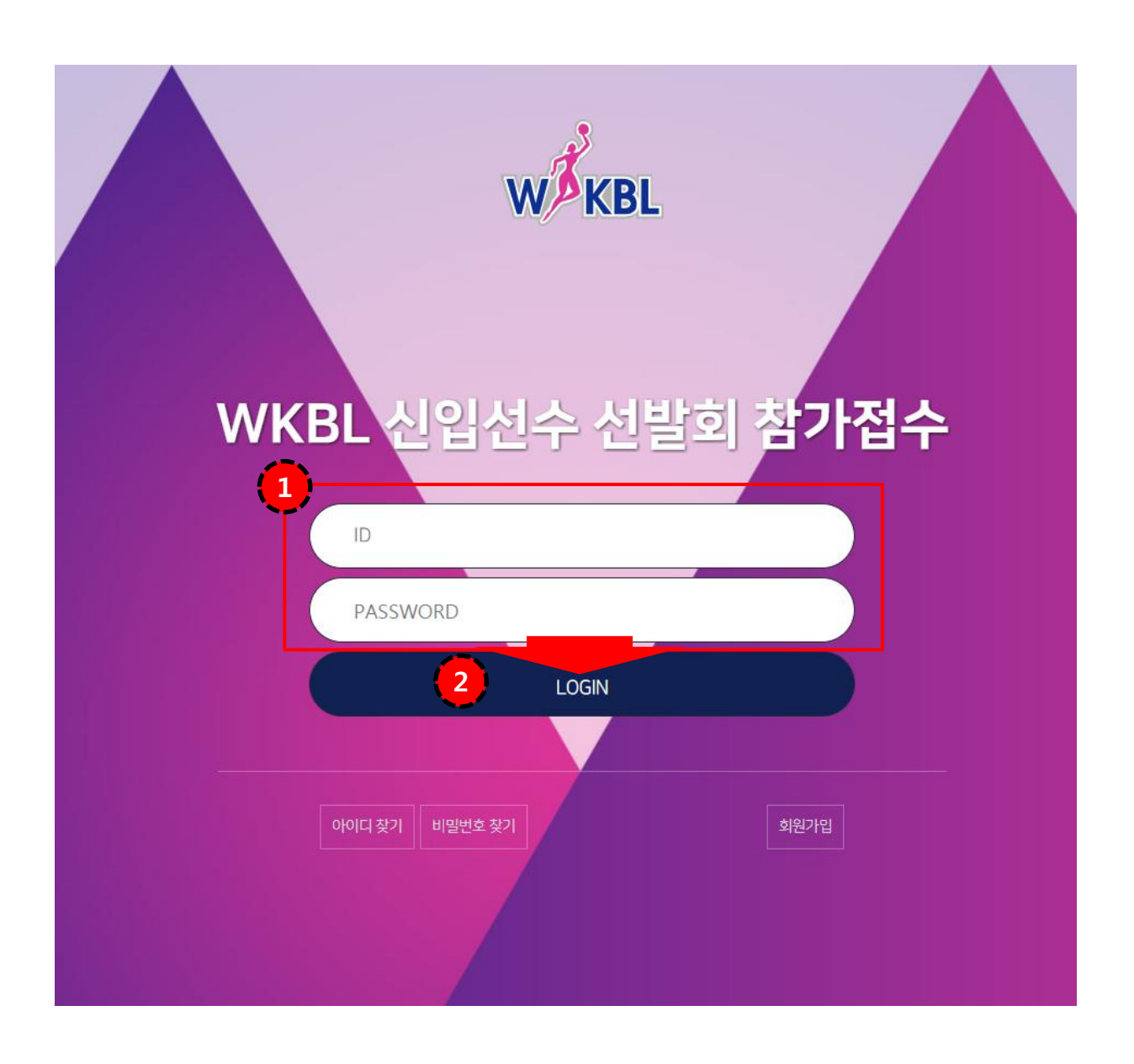

2-1 계정입력 | 아이디, 비밀번호 입력

2-2 로그인 완료 | 2-1에서 아이디, 비밀번호 정상 입력 후 [LOGIN] 버튼 선택시

| URL      | http://o                                           | draft.wkbl.or.kr/apply/apply_01.php                                                 |
|----------|----------------------------------------------------|-------------------------------------------------------------------------------------|
| WEEL     |                                                    | ●<br>WKBL 신입선수 선발회 참가접수<br>2017년 10월 31일 화요일 17:00 접수 마감                            |
| P        | 참가                                                 | ·접수 커뮤니티 마이페이지                                                                      |
|          |                                                    | STEP 01         STEP 02         STEP 03           신청서 작성         추가서류 첨부         완료 |
|          |                                                    | 착기지격구분                                                                              |
| •        | <ul> <li>고교 졸업 예정,</li> <li>* 참가자격구분은 신</li> </ul> | 졸업 선수 대학 졸업 예정 선수 대학 재학 선수 실업팀 소속 선수 해외 활동 선수                                       |
| 3 on a   | ** STEF 10(시 1, 점2                                 | ····································                                                |
| 가. 기본 신신 | 상명세                                                |                                                                                     |
| <b>4</b> | 사진                                                 | 침부파임<br>- 1회 업로드사 10M0(내 등록 가능<br>- jpg,png 등 이미지 파일 업로드 가능 (3*5 바울 반영함 사진권장)       |
| 5 -      | 성명                                                 | 한글 영문<br>한문                                                                         |
|          | 보호자                                                | 성명 관계 본인의 - 만 20세 미만자에 한함                                                           |
| 5.       | 생년월일                                               | <ul> <li>양력</li> <li>음력</li> </ul>                                                  |

#### 3-0 접수기간 | 접수 마감 일자 노출

#### 3-1 참가접수 탭 | 참가접수 탭 선택

3-2 참가자격구분 선택 | 해당 참가 자격 구분은 한번 신청시 수정이 불가능하며, 해당 참가자격구분에 따라 [STEP 02 추가서류 첨부]에서 원하는 서류가 달라질 수 있음.

3-3 참가신청서 탭 | 참가 신청서는 총 3단계로 첫 번째로 참가신청서 작성 진행. (기본적인 인적 사항 기제)

3-4 기본 신상 명세 | 참가기본적인 신상 명세 작성 ( ✓표기된 항목은 필수 입력 항목)

http://draft.wkbl.or.kr/apply/apply\_01.php

URL

| ✓ 연락처   | 자택전화     '-' 제외 후 입력     휴대전화     '-' 제외 후 입력       이메일     @     직접입력     \/ |
|---------|-------------------------------------------------------------------------------|
| ✓ 주소    | 우편번호                                                                          |
| ✔ 포지션   | <ul> <li>카드</li> <li>포워드</li> <li>센터</li> </ul>                               |
| ✔ 신장/체중 | 신장 cm 체중 kg                                                                   |

나. 출신학교 및 아마추어 선수 경력사항 (해당하는 항목만 기제해주세요.)

| 5 | 중학교  |              | 중학교<br>중학교   | 입학<br>졸업 |          |
|---|------|--------------|--------------|----------|----------|
|   | 고등학교 |              | 고등학교<br>고등학교 | 입학<br>졸업 |          |
|   | 대학교  | 졸업 또는 졸업 예정일 | 대학교          | 입학       | <b>m</b> |
|   | 실업   |              | 팀            | 입단       |          |
|   | 해외   |              | 팀            | 입단       |          |
|   | 기타   |              |              |          |          |

**3-4 기본 신상 명세 |** 참가기본적인 신상 명세 작성 (✔ 표기된 항목은 필수 입력 항목)

3-5 출신학교 및 경력사항 기제 | 모든 항목은 미 필수이며, 해당하는 항목만 기제

URL

http://draft.wkbl.or.kr/apply/apply\_01.php

| •             | 수·                                   | 상 및 입상 경력                                 |                             |    | + |
|---------------|--------------------------------------|-------------------------------------------|-----------------------------|----|---|
| 7121          | C                                    | 비회명                                       | 수상명                         | 기타 |   |
| ~             | <b>#</b>                             |                                           |                             |    |   |
|               | ÷                                    | 국가대표경력                                    |                             |    | + |
| 기간            | E                                    | 비회명                                       | 수상명                         | 기타 |   |
| ~             |                                      |                                           |                             |    |   |
| 본인은 2017~2018 | WKBL 신입선수 선발회와 관련하여<br>여자프로농구단에 입단하고 | f 한국여자농구연맹 규정을 숙지하<br>자 이에 선발회 참가 신청서를 제출 | 였으며, 해당 선발 규정에 의거하여<br>합니다. |    |   |
|               | 20                                   | 17년10월13일                                 |                             |    |   |
| <b>7</b> 48   |                                      | 보호자 만 20세 미                               | 비만 자에 한함                    |    |   |
| •••           |                                      |                                           |                             |    |   |
|               | -                                    |                                           |                             |    |   |
|               | (9)                                  | 임시저장                                      | 북러오기                        | 10 |   |

**3-6 수상 및 각급 대표 선수 경력 사항 |** 본인이 해당하는 수상 및 입상 경력, 국가대표 경력을 기제하며, 우측 +,-표시를 통해 입력 항목 추가 가능

3-7 서명 | 본인 서명 입력은 반드시 필수 입력하며, 보호자 서명은 만 20세 미만 자 필수 입력

3-8 다음단계 버튼 | 선택시 다음 신청서인 [자가신체진단서] 탭 이동

3-9 임시저장 | 신청서 작성 중 [임시저장] 선택시 해당 작성된 정보까지 임시로 저장 가능

3-10 불러오기 | 신청서 작성 중 [임시저장]된 가장 최근 데이터 불러오기 가능

| URL |
|-----|
|-----|

http://draft.wkbl.or.kr/apply/apply\_01.php

| No, | 문항                                                                                                | YES |  |
|-----|---------------------------------------------------------------------------------------------------|-----|--|
| 1   | 병원에 입원한 적이 있습니까?                                                                                  |     |  |
|     | 수술을 받은 찍이 있습니까?                                                                                   |     |  |
|     | 현재 의사의 치료를 받고 있습니까?                                                                               |     |  |
| 2   | 현재 섭취하고 있는 약물이나 양약이 있습니까?                                                                         |     |  |
| 3   | 알레르기가 있습니까?(양약, 별 또는 다른 근종 등)                                                                     |     |  |
|     | 운동 중 또는 후에 가정한 책이 있습니까?                                                                           |     |  |
|     | 운동 중 또는 후에 가슴통증을 느낀 적이 있습니까?                                                                      |     |  |
|     | 고혈압을 잃고 있습니까?                                                                                     |     |  |
| 4   | 의사에게 심장 잡음이 들린다고 들은 책이 있습니까?                                                                      |     |  |
|     | 상장박동이 영추거나 빠르게 뭔 적이 있습니까?                                                                         |     |  |
|     | 가족 중에 심장질환 또는 50세 이전에 갑작스럽게 사망한 사람이 있습니까?                                                         |     |  |
| 5   | 피부질환이 있습니까?(가려움, 발진 등)                                                                            |     |  |
|     | 머리를 다친 적이 있습니까?                                                                                   |     |  |
| 6   | 가질하거나 무의식 상태가 된 적이 있습니까?                                                                          |     |  |
|     | 발탁이나 간질을 앓은 책이 있습니까?                                                                              |     |  |
| 7   | 열 정편이나 근육 경련이 일어난 적이 있습니까?                                                                        |     |  |
| 8   | 열 경련이나 근육 경련이 일어난 책이 있습니까?                                                                        |     |  |
| 9   | 이면 특별한 장비를 사용합니까?(목 보호대, 는 보호대 등)                                                                 |     |  |
|     | 눈이나 시핵 때문에 문제가 있습니까?                                                                              |     |  |
| 10  | 안경, 콘맥트렌즈 또는 눈 시력 보조 장비를 착용합니까?                                                                   |     |  |
| 11  | 뼈, 관점의 투상, 긴장, 활구, 글점이나 부상 부의 붓기가 반복 된 적이 있습니까?                                                   |     |  |
| 12  | 다른 어떤 건강상의 문제를 겪은 적 있습니까?(전영명, 당뇨명, 빈혈 등)                                                         |     |  |
| 13  | 최근에 부상을 당한 경우가 있습니까? (부상 부위를 모두 글라주세요)                                                            |     |  |
|     | 선인은 위의 문항들에 대해서 분인이 아는 한 최신을 다해 답했으며, 본인의 답변이 사실왕을 중행합니다.<br>2017년10월13일<br>성정 보호자 한 20세 미만 자에 한함 |     |  |

3-1 자가신체진단서 탭 | 참가 신청서는 총 3단계로 두 번째로 자가신체진단서 선택 진행.

3-2 자가신체진단 | YES 또는 NO 표기 진행 (모두 필수 항목)

3-3 서명 | 본인 서명 입력은 반드시 필수 입력하며, 보호자 서명은 만 20세 미만 자 필수 입력

3-4 다음단계 버튼 | 선택시 다음 신청서인 [경기기록] 탭 이동

3-5 임시저장 | 신청서 작성 중 [임시저장] 선택시 해당 작성된 정보까지 임시로 저장 가능

3-6 불러오기 | 신청서 작성 중 [임시저장]된 가장 최근 데이터 불러오기 가능

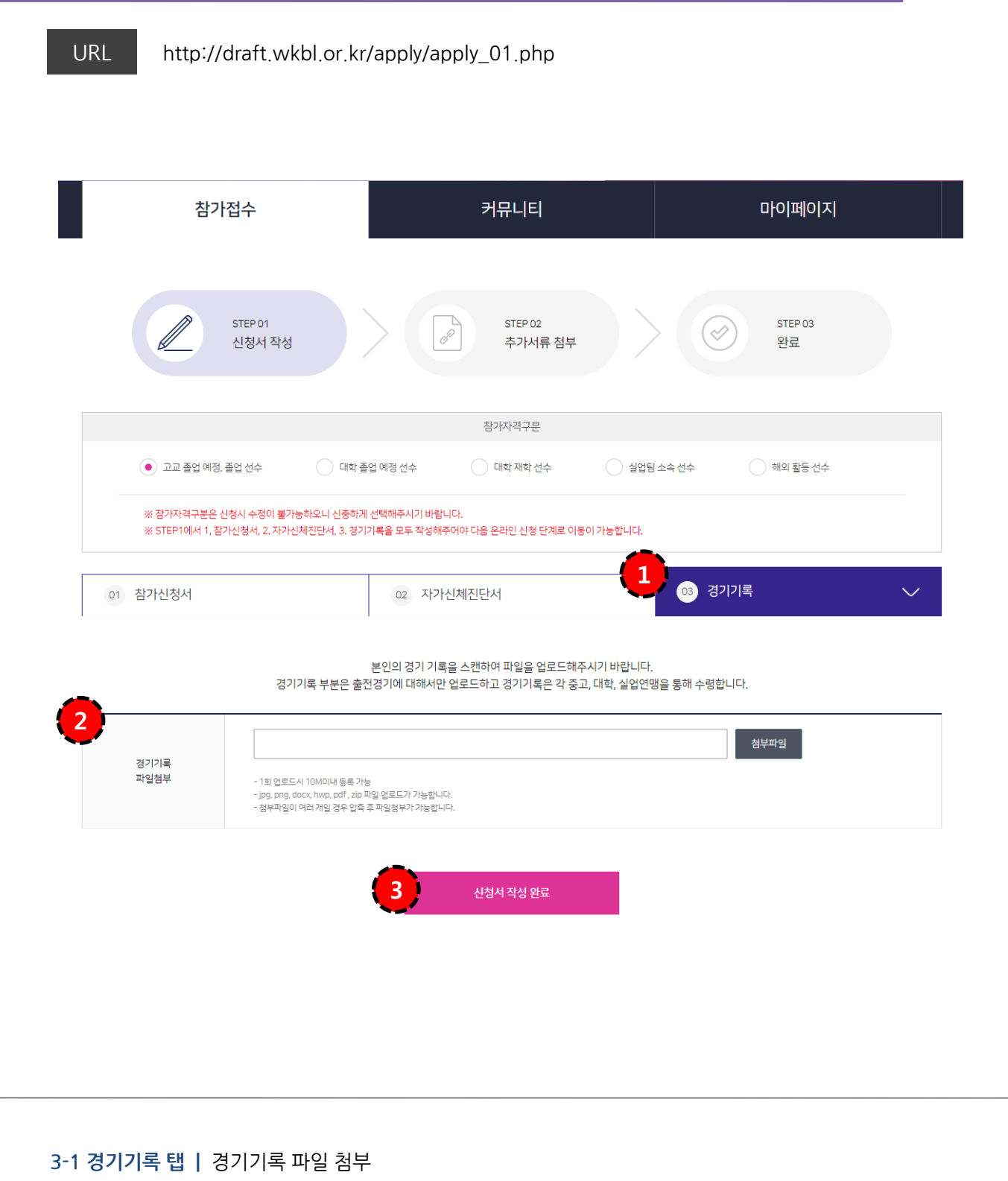

3-2 파일 첨부 | 본인의 경기 기록 스캔 파일 첨부. (미필수 항목으로 요청시 관리자가 직접 수정/첨부 가능)

3-3 완료 | 모든 필수 항목 입력 시 STEP01 신청서 작성 완료.

3-5 완료 | 선택시 신청 완료 (STEP03 완료 페이지 노출)

3-4 이전 단계 | 선택시 STEP 01로 이동

(STEP01에 선택했던 참가자격구분에 따라 아래의 해당 양식 변동)

3-3 파일 첨부 | 해당 하는 파일 첨부 진행.

첨부)

3-2 양식 다운로드 ㅣ 이적동의서 파일 다운로드 가능 (이적동의서는 다운로드 후 직접 작성하여 스캔 등을 통해

3-1 STEP 02 추가서류 첨부 | 참가 자격에 따른 추가 서류 파일 첨부

|       | 2 👱 이적동의서 양식 다운                                                                                                    |
|-------|----------------------------------------------------------------------------------------------------|
| 재학증명서 | 첨부파일           - 1회 업로드시 10M0[내 등록 가능           - Jpg, png, docx, hwp, pdf, zip 파일 업로드가 가능합니다.           - 정부파일이 여러 개일 경우 압축 후 파일정부가 가능합니다. |
| 이적동의서 | - 1회 업로드시 10M0[내 등록 가능         - jpg, png, docx, hwp, pdf, zip 파일 업로드가 가능합니다.         - 정부파일이 어려 개일 경우 압축 후 파일첨부가 가능합니다.                    |
|       | 4         이전단계         신청 완료         5                                                                                                    |

재학 증명서와 이적동의서를 첨부해주시기 바랍니다. (이적동의서는 아래의 양식을 다운 받아 진행해주세요.)

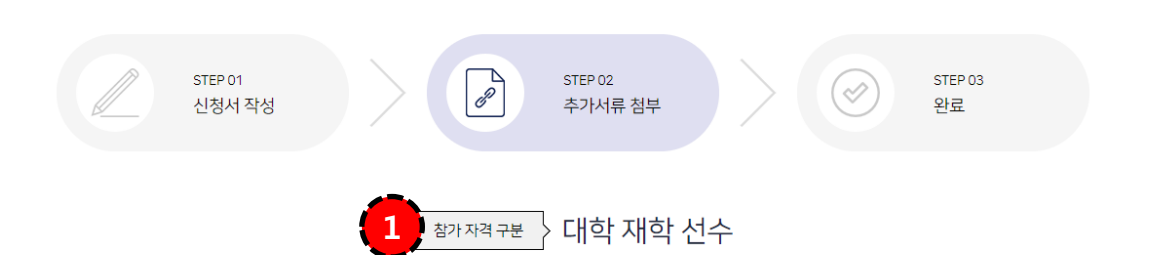

### 3) 참가신청서 작성 요령 - 6

**3-1 완료 |** 참가 신청 접수 완료

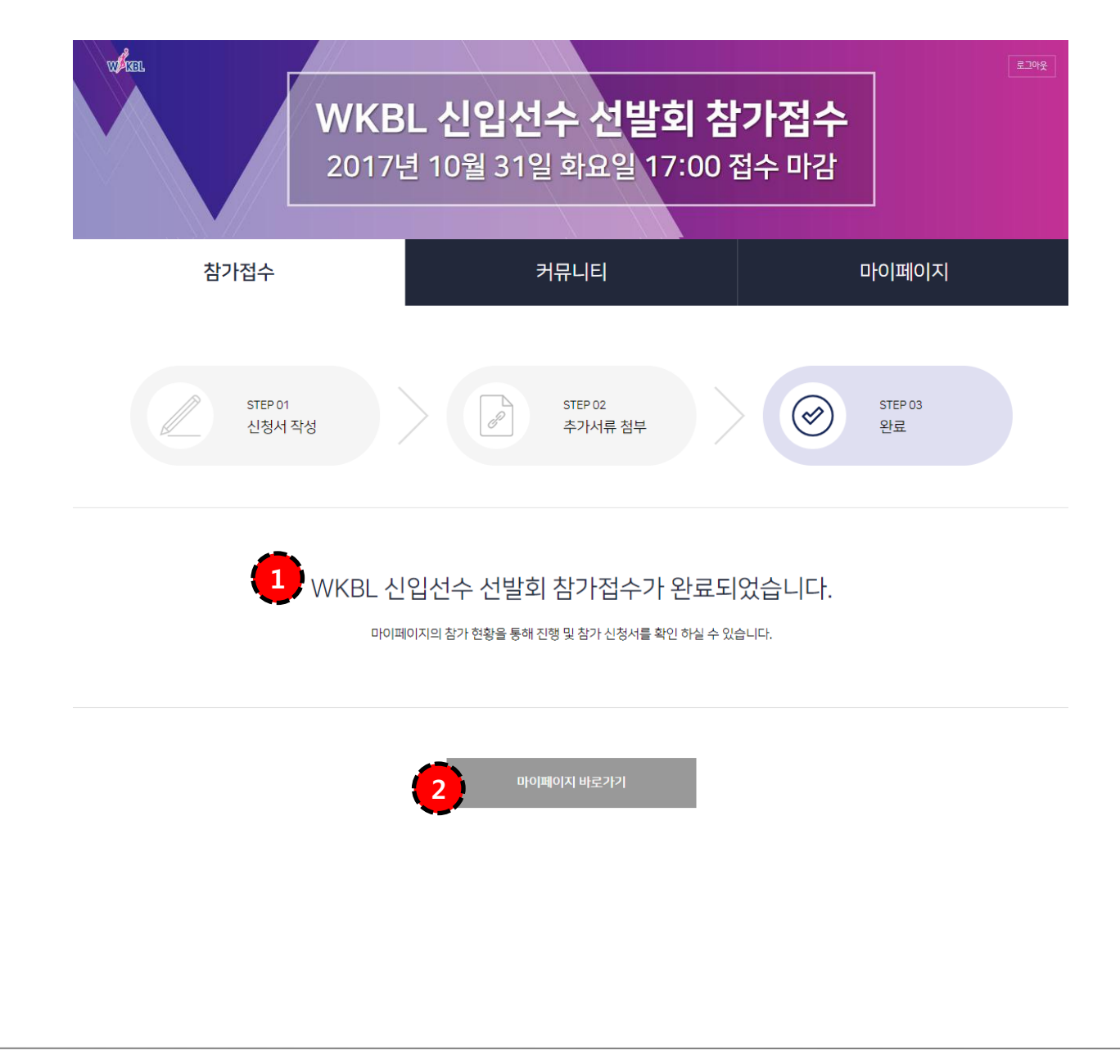

### 4) 참가 신청 현황 확인 방법

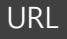

http://draft.wkbl.or.kr/mypage/accept\_list.php

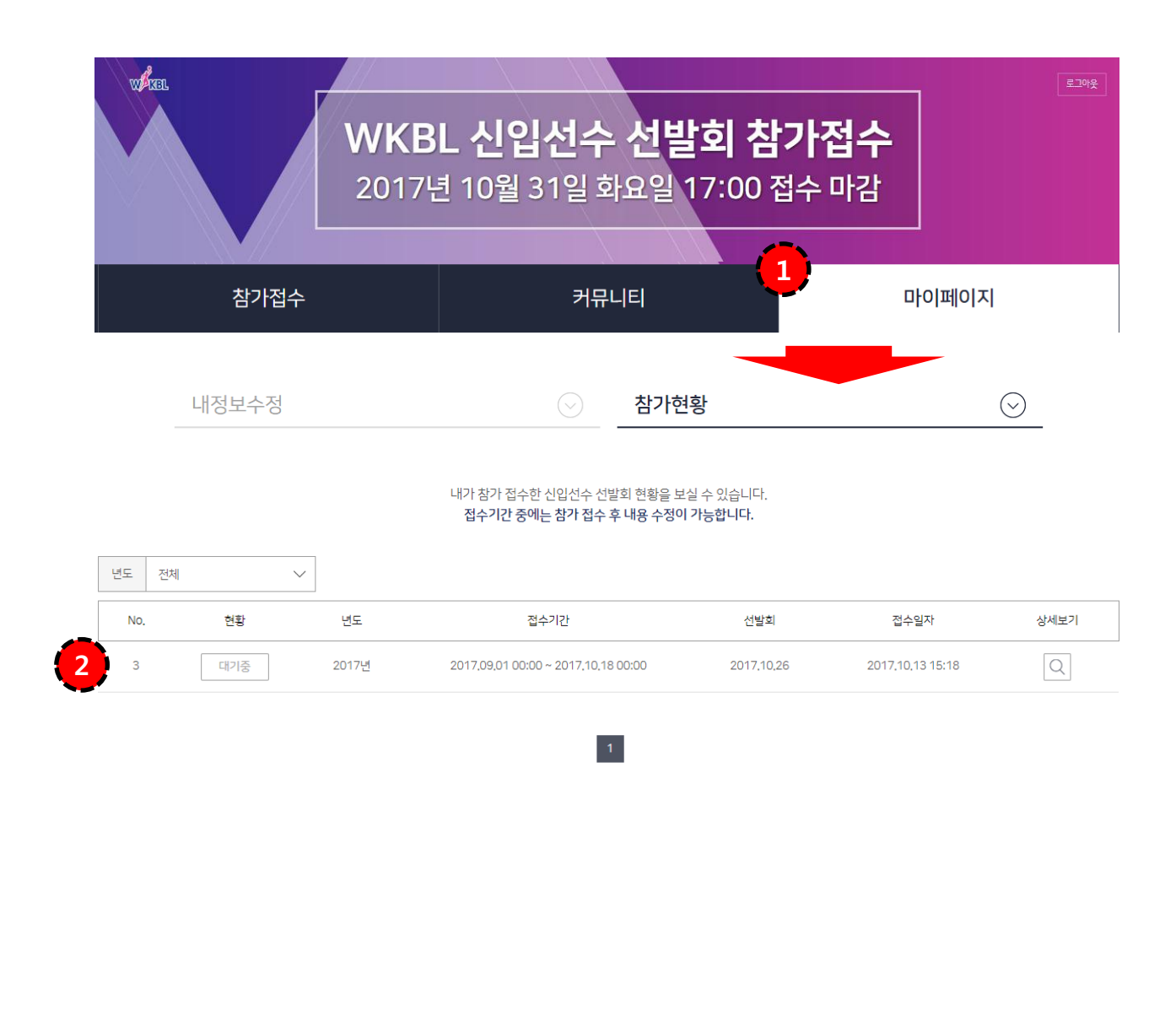

4-1 마이페이지 | [마이페이지]-[참가현황] 메뉴 선택

4-2 참가 현황 리스트 | 본인이 신청한 참가 현황 리스트 노출 (선택시 상세보기 가능)
현황이 [대기중]일 경우 신청서 수정 가능.
(접수기간 중에도 수정 가능하나 기간 중 승인, 반려가 되었을 경우 수정 불가능)
[승인] 참가접수 관리자 승인 완료.
[반려] 참가접수 관리자 승인 반려.

# 5) 참가 신청서 수정 방법

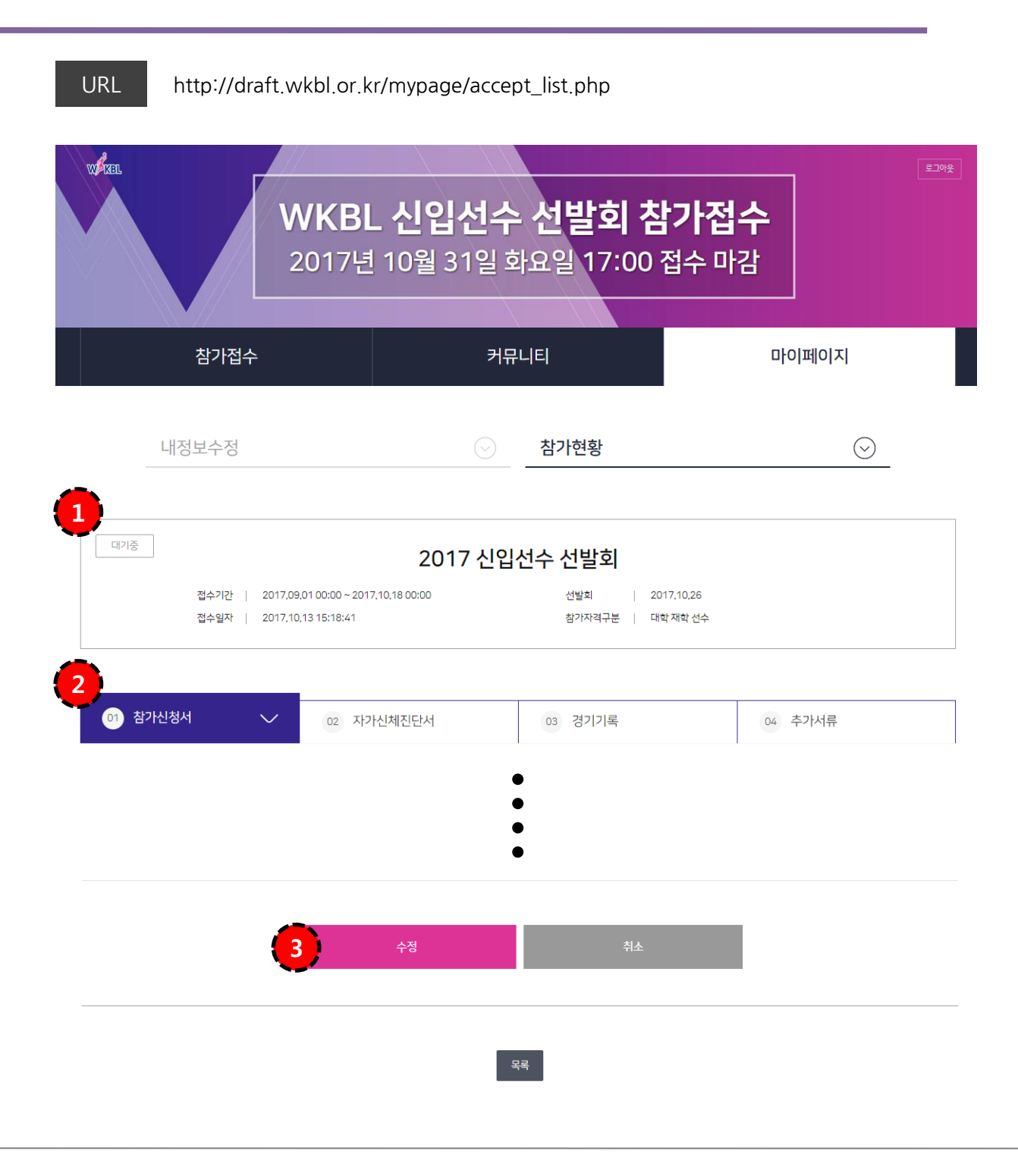

5-1 참가현황 뷰페이지 | 참가현황에서 [대기중]인 신청서 상세보기

5-2 신청서 탭 | 본인이 신청한 신청서 확인 가능.

5-3 수정 | 항목 수정 후 선택시 최종 수정 완료.